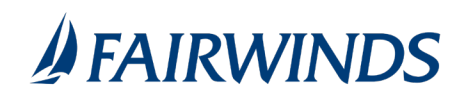

## Creating a stop payment request

You can request a stop payment\* on one or more checks. A stop payment request does not guarantee that the check(s) will be stopped. The item may have already been processed and posted to your account.

Note: Only users with the right to create stop payment requests can initiate them. This is only for paper checks. To stop an automatic withdrawal (ACH), contact us at 407.277.5045.

## To create a stop payment request

- 1. In the navigation menu, click or tap **Additional Services > Stop Payment**.
- 2. Click or tap one of the following: Single Check or Multiple Checks
- 3. Select the appropriate account.
- 4. Enter the check information.
  - o If you selected Single Check, enter the following:
    - Check Number
    - Do not enter an amount for the stop payment.
  - o If you selected Multiple Check, enter the following:
    - Starting Check Number
    - Ending Check Number
- 5. (Optional) Input Note
- 6. Click or tap **Send stop payment** to complete the stop payment action.
- 7. Do one of the following:
  - Click or tap **Close** to return to the Stop Payment page.
  - Click or tap View in Activity Center.

\*Service charge may apply.